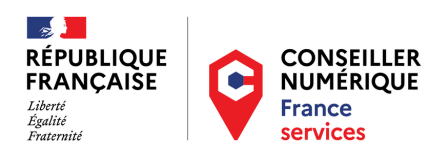

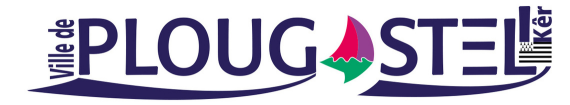

Importer des photos et des vidéos à partir d'un téléphone Iphone sur votre PC

## UTILISATION DE PHOTOS ICLOUD

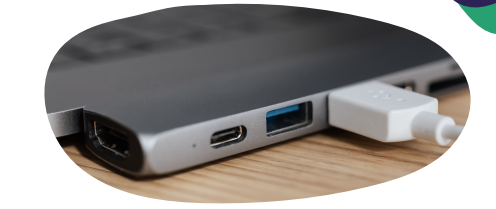

Ь

Photos iCloud stocke vos photos et vidéos en toute sécurité, les maintient à jour et les met à votre disposition sur tous vos appareils Apple automatiquement à l'adresse iCloud.com et même sur votre PC.

Avec Photos iCloud, vous n'avez pas besoin d'importer de photos d'un appareil iCloud vers un autre. Photos iCloud charge et stocke toujours vos photos originales en pleine résolution. Vous pouvez conserver les originaux en pleine résolution sur chacun de vos appareils, ou économiser de l'espace avec des versions optimisées pour l'appareil à la place.

Dans tous les cas, vous pouvez télécharger vos originaux quand vous en avez besoin. Tous les changements d'organisation et toutes les modifications que vous apportez sont toujours synchronisés sur l'ensemble de vos appareils Apple.

## Comment activer Photos iCloud

Accédez à Réglages > [votre nom] > iCloud. Touchez Photos. Si Photos iCloud n'est pas activé, touchez l'option permettant de l'activer.

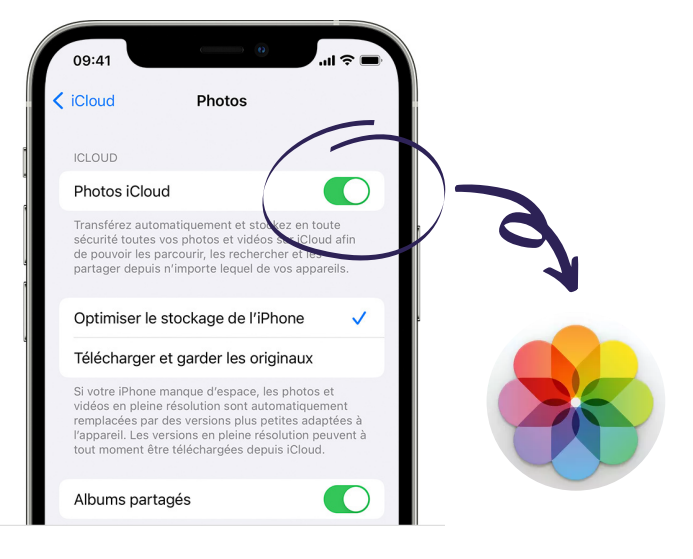

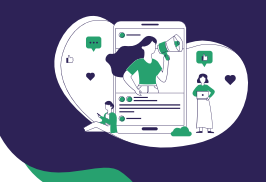

## Télécharger des photos et des vidéos vers votre Mac depuis iCloud

Dans l'app Photos sur votre Mac, sélectionnez les photos que vous souhaitez exporter.

Choisissez Fichier > Exporter > Exporter [nombre] photos, puis choisissez les réglages d'exportation de votre choix et cliquez sur Exporter.

Choisissez un emplacement dans le Finder ou sur un disque externe pour stocker vos fichiers, puis cliquez sur Exporter.

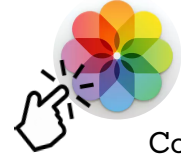

## Importer des photos et des vidéos vers votre Mac depuis

Connectez votre iPhone, iPad ou iPod touch à votre Mac à l'aide d'un câble USB.

Ouvrez l'app Photos sur votre ordinateur.

L'app Photos affiche un écran d'importation contenant toutes les photos et vidéos qui se trouvent sur votre appareil connecté. Si l'écran d'importation ne s'affiche pas automatiquement, cliquez sur le nom de l'appareil dans la barre latérale de Photos.

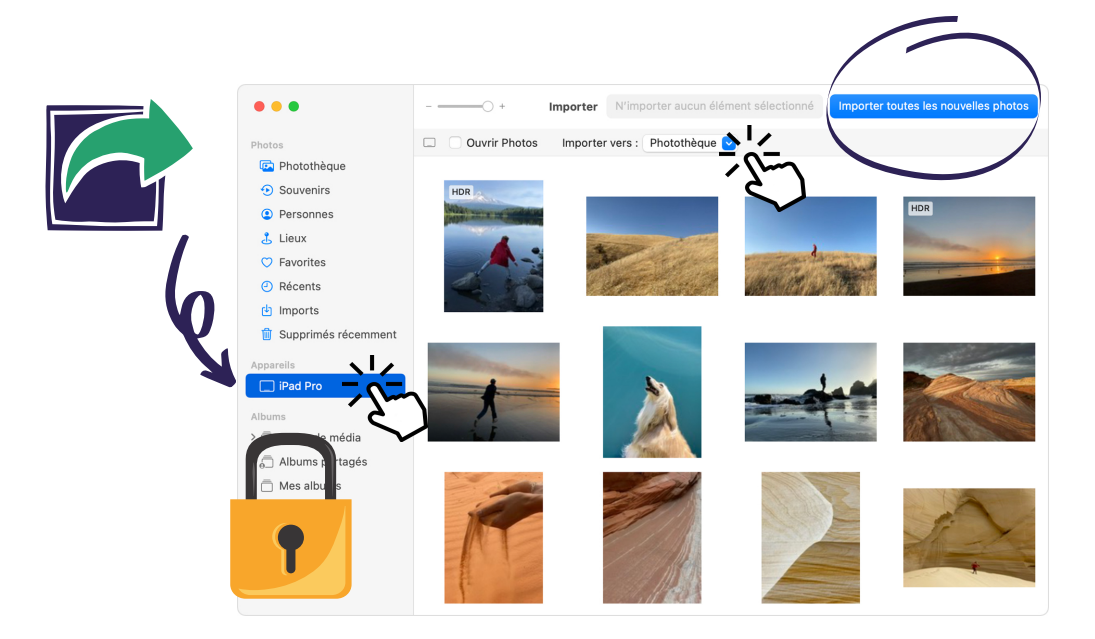

Si vous y êtes invité, déverrouillez votre appareil iOS ou iPadOS avec votre code d'accès. Si vous recevez une invite sur votre appareil iOS ou iPadOS vous demandant de faire confiance à cet ordinateur, touchez "Se fier pour continuer".

Choisissez l'emplacement dans lequel vous souhaitez importer vos photos. À côté de « Importer vers », vous pouvez choisir un album existant ou en créer un. Sélectionnez les photos que vous souhaitez importer et cliquez sur "Importer la sélection" ou sur "Importer toutes les nouvelles photos".

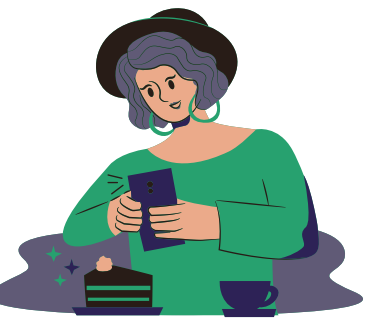